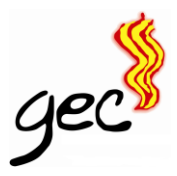

## **REGISTRE ELECTRÒNIC GENERAL**

## Pas a pas per a enviar documentació al CMT per internet

- Pas 1. Entra a la web <a href="https://reg.redsara.es/">https://reg.redsara.es/</a>
- Pas 2. Clica a "Nuevo Registro"

| ~ ·                      | C A https://reg.redsara.es                                                                                                    |                                                                                                    | 다 표 역 A ☆ Ġ L 다 ☆ 🖨                                                                                                    |  |  |  |
|--------------------------|----------------------------------------------------------------------------------------------------|----------------------------------------------------------------------------------------------------|----------------------------------------------------------------------------------------------------|--|--|--|
|                          | 👖 🌉 STACE 🔗 REG 📔 Registro Electrónico General                                                                                                    |                                                                                                    | Castellano • Accede con Cløve                                                                                                    |  |  |  |
| Preguntas<br>frecuentes  | <b>Te damos la bienve</b><br>Puedes utilizar el Registro Electrónico General para presentar solicitudes y docum<br>Administraciones Públicas (C                                                                                                    | enida al nuevo portal del Registro Electr<br>entos diregidos a cualquier órgano de la Administración General del Estado (A<br>omunidades Autónomas y Entédides Locales que estén adheridas al sistema | Ónico General (REG)<br>GE), sus Organismos públicos, sus Entidades dependientes o vinculadas, y para otras<br>de interconexión de registros).                  |  |  |  |
| NUEVO<br>registro<br>Mis | AVISO IMPORTANTE:<br>• Recuerda que este Registro Electrónico se ofrece para que realicen envíos solo cludada<br>• En ningún caso deberán figurar como interesados las Administraciones pluíblicas. Estas<br>• Las Administraciones Públicas deber únecementarias arcainteras do la Superioristante de la | nos y empresas.<br>registros podrán ser rechazados en el destino.<br>Sistema de Interconovión de Realerons (1911) a través del neelitro de sus Oficinas de Reale                                      | tro y on este sandria electrónico de reelistro.                                                                                                    |  |  |  |
| (Ontacto                 |                                                                                                    |                                                                                                    |                                                                                                    |  |  |  |
|                          | Nevo registro<br>Altore puedes hace tus trimites como interesado o representante desde la<br>comodidad de tu milor, tubier o escritorio.                                                                                                    | In segistros                                                                                                    | Ervia tus sugerencias<br>fores una propuesta à mejora? Siempe estanos en busos de nuevas mejoras,<br>por elo nos gustaria que comparto su opinión con rosotros |  |  |  |
|                          |                                                                                                    |                                                                                                    |                                                                                                    |  |  |  |
|                          | porte de accese general                                                                                                    |                                                                                                    |                                                                                                    |  |  |  |
|                          | Directorio de Sedes Electrónicas * Manual de usuario REG * Términos y condiciones de uso * Protección de detos * Accesibilidad                                                                                                    |                                                                                                    |                                                                                                    |  |  |  |
|                          | Fin<br>Ia U<br>Nex                                                                                                    | anciado por<br>Inión Europea<br>IdenerationEU                                                                                                    | de Recuperación,<br>sformación<br>siliencia                                                                                                    |  |  |  |

Pas 3. Clica "Accede con tu cl@ve"

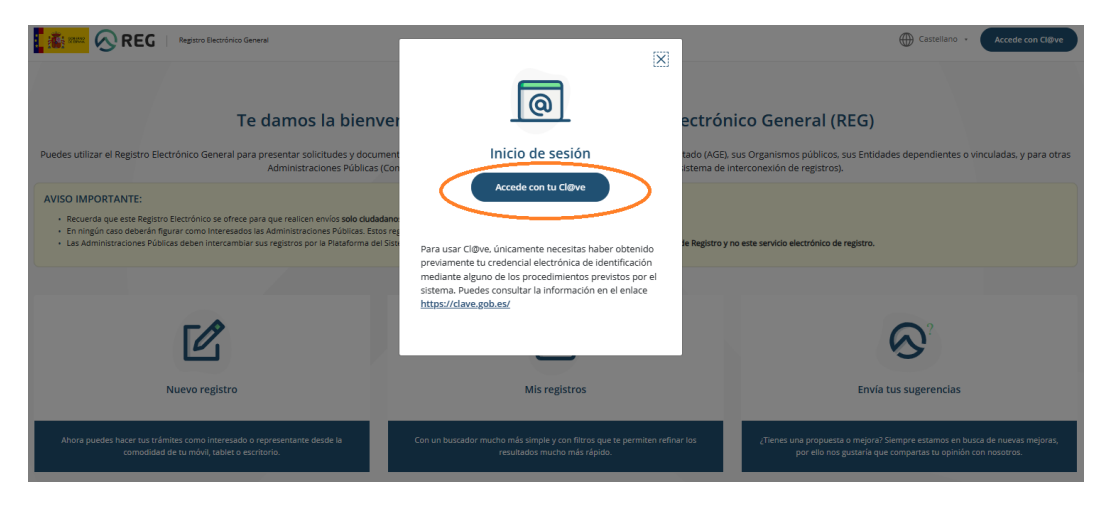

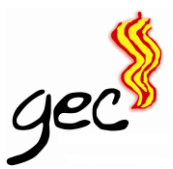

## Pas 4. "Acceso DNIe/Certificado Digital"

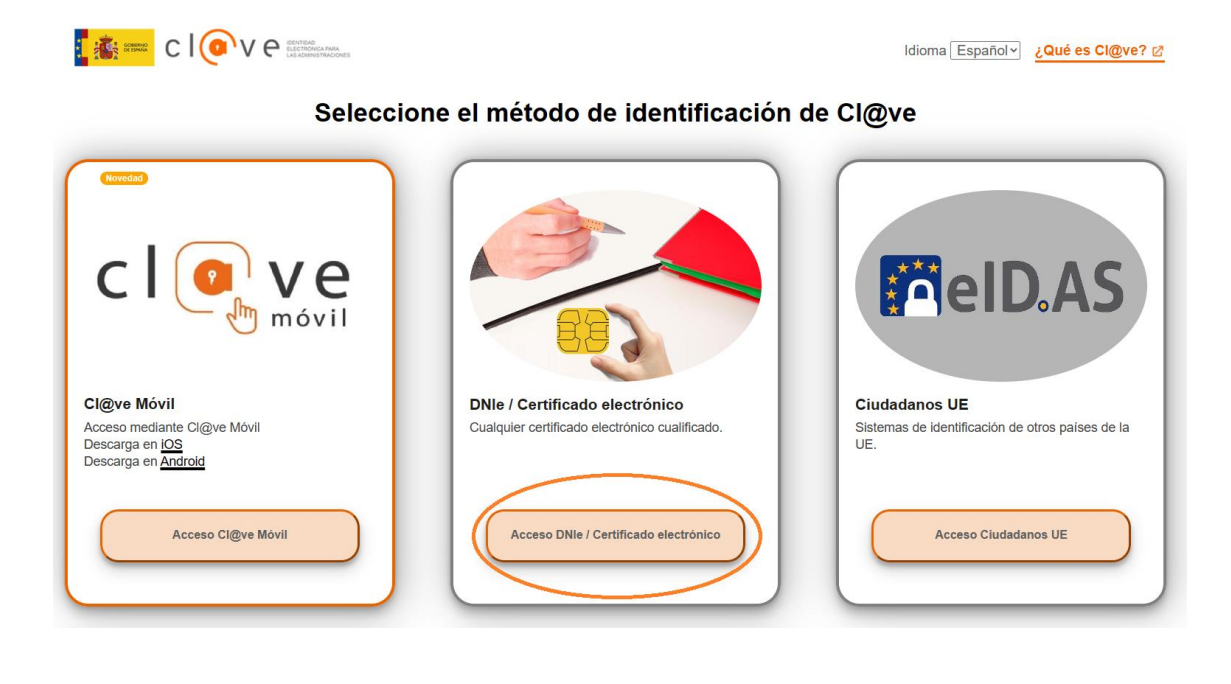

Pas 5. Comprova que a dalt a la dreta hi ha el nom del titular i clica a "Interesado"

| 📸 🕬 🚫 REG 🛛 Registro Electrónico General                                                  |                                                          |                                                                                                    | 🕀 Castellano • 🛛 🎼                                          | GREMI D'ESTANQUERS DE CATALUI |
|-------------------------------------------------------------------------------------------|----------------------------------------------------------|----------------------------------------------------------------------------------------------------|-------------------------------------------------------------|-------------------------------|
| Nuevo registro En 4 pasos dirige un registro a la Administración Pública, solo documentos | ) debes completar el formulario y ac                     | Jjuntar la documentación correspondiente. Recuerda que toda l                                                                                      | a información debe coincidir con la inform                  | ación que está en los         |
| 1 Identificación                                                                          | 2 Solicitud                                              | 3 Documentación                                                                                                    | G Firma                                                     |                               |
| Comienza el alta seleccionando el <b>rol con el que quiere</b>                            | s realizar el trámite:<br>() Puedes pres<br>por cada Int | sentar un registro como interesado o Representante. Si actúas como Rep<br>eresado al que representes, en caso contrario, tu registro podrá ser REC | resentante de uno o varios interesados, es neces<br>HAZADO. | ario presentar una solicitud  |
| Interesado                                                                                |                                                          |                                                                                                    |                                                             |                               |
| Razón social: GREMI D'ESTANQUERS DE CATALUNYA<br>CIF                                      |                                                          | Tipo de documento:<br>G63582019                                                                                                    |                                                             |                               |

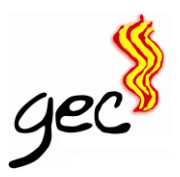

Pas 6. Omple totes les dades del formulari amb les dades de l'estanc i clica "Deseo recibir avisos sobre este registro..." i "Siguiente" a baix a la dreta

## 1.1 Datos de contacto y correspondencia

| Los campos marcados con asterísco son obligatorios.                                                                                                    |                                     |  |  |  |  |  |
|----------------------------------------------------------------------------------------------------|-------------------------------------|--|--|--|--|--|
| Estos datos serán facilizados a la unidad de destino. Los campos télefono principal y correo electrónico, aun no siendo obligatorios, pueden ser informados para facilitar el contacto con el interesado de la misma unidad de destino. |                                     |  |  |  |  |  |
| Tipo de vía*                                                                                                    | Nombre y número de la vía o calle*  |  |  |  |  |  |
| Seleccione tipo de vía 🔹                                                                                                    |                                     |  |  |  |  |  |
| Bloque                                                                                                    | Escalera                            |  |  |  |  |  |
|                                                                                                    |                                     |  |  |  |  |  |
| Piso                                                                                                    | Puerta                              |  |  |  |  |  |
|                                                                                                    |                                     |  |  |  |  |  |
| País*                                                                                                    | Provincia*                          |  |  |  |  |  |
| España x 💌                                                                                                    | Seleccione una provincia 🔹          |  |  |  |  |  |
| Población*                                                                                                    | Código postal*                      |  |  |  |  |  |
| ·                                                                                                    |                                     |  |  |  |  |  |
| Teléfono principal                                                                                                    | Correo electrónico*                 |  |  |  |  |  |
|                                                                                                    |                                     |  |  |  |  |  |
| Ejemplo: 666777555, 932001919: Maximo 20 caracteres                                                                                                    | Efemplic: abc@es.es, test@yahoo.com |  |  |  |  |  |
|                                                                                                    |                                     |  |  |  |  |  |
| Seleccione si desea recibir avisos cuando el asiento llegue al registro de destino por alguno de los medios siguientes                                                                                                    |                                     |  |  |  |  |  |
| Deseo recibir avisos sobre este registro en el correo electrónico proporcionado.                                                                                                    |                                     |  |  |  |  |  |
| Deseo recibir avisos sobre este registro por SMS en el móvil indicado.                                                                                                    |                                     |  |  |  |  |  |
|                                                                                                    |                                     |  |  |  |  |  |

Pas 7. Escriu "Tabacos" al buscador i et sortirà el codi i el nom del CMT com veus a la imatge 👇

A l'"**Assumpte**" posa el document que enviis per exemple "Solicitud autorización PVR" o "Declaración Responsable" o "Cierre Temporal Vacaciones"

A "**Expone**" pots posar "Adjunto sol·licitud de autorización/adjunto declaración responsable/comunicación cierre temporal"

I en "Solicita" pots posar: "Tengan a bien atender la solicitud"

I clica "siguiente" a baix a la dreta

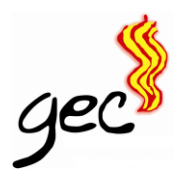

| Código y nombre del organismo o entidad*                                                                                                    |                                       |
|----------------------------------------------------------------------------------------------------|---------------------------------------|
| tabacce                                                                                                    | X 🔺                                   |
| EA0023053 - Comisionado para el Mercado de Tabacos<br>E03 10031 - Subserceará de Hucenda y Fundon Foldua<br>E05 18001 - Munders de Hucenda y Hundon Foldua |                                       |
| 2.2 Datos solicitud                                                                                                    |                                       |
| Los campos marcados con asterisco son obligatorios.                                                                                                    |                                       |
| Asunto*                                                                                                    |                                       |
| Solicitud Autorización PVR                                                                                                    |                                       |
| Máximo 80 caracteres, llevas 26                                                                                                    |                                       |
| Expone*                                                                                                    |                                       |
| Adjunto <u>solicitud</u> de autorización                                                                                                    |                                       |
|                                                                                                    |                                       |
|                                                                                                    |                                       |
| Máximo 4000 caracteres, ilevas 33                                                                                                    | · · · · · · · · · · · · · · · · · · · |
| Solicita*                                                                                                    |                                       |
| Tensan a bien atender la solicitud                                                                                                    |                                       |
|                                                                                                    |                                       |
|                                                                                                    |                                       |
|                                                                                                    |                                       |
| Máximo 4000 caracteres, llevas 34                                                                                                    |                                       |
|                                                                                                    |                                       |
|                                                                                                    | Anterior Siguiente                    |

Pas 8. Clica a "Explorar documentos" i selecciona l'exemplar pel CMT de la sol·licitud d'autorització de PVR signada i pagada. O el document que hagis d'enviar.

| ✓ Identificación                                                                                                    | ✓ Solicitud                                                                            | 3 Documentación                                                                                                    | 4 Firma                                       |  |  |  |
|----------------------------------------------------------------------------------------------------|----------------------------------------------------------------------------------------|----------------------------------------------------------------------------------------------------|-----------------------------------------------|--|--|--|
| Para seguir avanzando como el registro de alta, es necesario que subas toda la documentación de soporte necesaria. Recuerda solo se permite un máximo de 5 ficheros con un tamaño máximo de<br>10Mb cada uno, para los conjuntos de ficheros adjuntos el tamaño máximo es de 15MB. |                                                                                        |                                                                                                    |                                               |  |  |  |
| En el caso de que el registro incluya documentación anexa que supere los límites establecidos puedes realizar un segundo asiento registral con el resto de información indicando en el asunto la<br>referencia al número de registro del primero.                                  |                                                                                        |                                                                                                    |                                               |  |  |  |
|                                                                                                    |                                                                                        | Explorar documentos                                                                                                    |                                               |  |  |  |
|                                                                                                    | Si lo prefieres, también puedes arrastrar y soltar el documento dentro de esta ventana |                                                                                                    |                                               |  |  |  |
|                                                                                                    |                                                                                        | Formatos permitidos                                                                                                    |                                               |  |  |  |
|                                                                                                    | DOCX JPG JPEG ODG ODT ODS                                                              | ODP PNG PPTX PDF RTF SVG TIFF TXT XSIG >                                                                                        | XLSX XML                                      |  |  |  |
| No se admiten archivos de tipo                                                                                                    | ) cartera PDF. Una cartera PDF es una colección de ar<br>aunque tenga la mism          | rchivos que se recopilan y guardan en un contenedor PDF. Este tipo<br>na extensión y podrá ser rechazado por el órgano destino. | de documento NO es un documento PDF como tal, |  |  |  |
|                                                                                                    |                                                                                        |                                                                                                    |                                               |  |  |  |

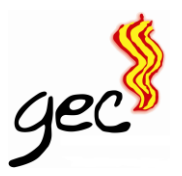

Un cop l'adjuntis, et sortirà una finestreta dient que l'arxiu s'ha afegit correctament i el veuràs al resum. Si tot és correcte, clica "Siguiente"

|                                           |                                               |                                                     |                                                  |                                                   |                               | Añadir archivo                     |
|-------------------------------------------|-----------------------------------------------|-----------------------------------------------------|--------------------------------------------------|---------------------------------------------------|-------------------------------|------------------------------------|
|                                           | Si lo prefieres, tamb                         | bién puedes arrastrar                               | r y soltar el documen                            | o dentro de esta venta                            | ina                           | El archivo se na anadido correctam |
|                                           |                                               | Format                                              | tos permitidos                                   |                                                   |                               |                                    |
| DC                                        | OCX JPG JPEG ODG OD                           | T ODS ODP PNG                                       | PPTX PDF RTF                                     | SVG TIFF TXT XSIG                                 | XLSX XML                      |                                    |
| o se admiten archivos de tipo cartera PDI | . Una cartera PDF es una colec<br>aunque teng | cción de archivos que se<br>3a la misma extensión y | recopilan y guardan en<br>podrá ser rechazado po | un contenedor PDF. Este t<br>r el órgano destino. | ipo de documento NO es un doc | umento PDF como tal,               |
|                                           |                                               |                                                     |                                                  |                                                   |                               |                                    |
|                                           |                                               |                                                     |                                                  |                                                   |                               | j                                  |
| 0 10 MID, IIC403 0.00 MID                 |                                               |                                                     |                                                  |                                                   |                               |                                    |
|                                           |                                               |                                                     |                                                  |                                                   |                               |                                    |
| Documento PDF 2022 08 03 - Au             | toliquidacion 597 (2).pdf (881.3              | 57 KB)                                              |                                                  |                                                   |                               | Eiminer 🔟                          |
| Documento PDF 2022 08 03 - Au             | toliquidacion 597 (2).pdf (881.2              | 17 KB)                                              |                                                  |                                                   |                               | Eliminar 🛄                         |

Pas 9. "Datos de la sol·licitud y documemtación"

Revisa que totes les dades son correctes, clica "Confirmo que los datos son correctos...." i "Firmar"

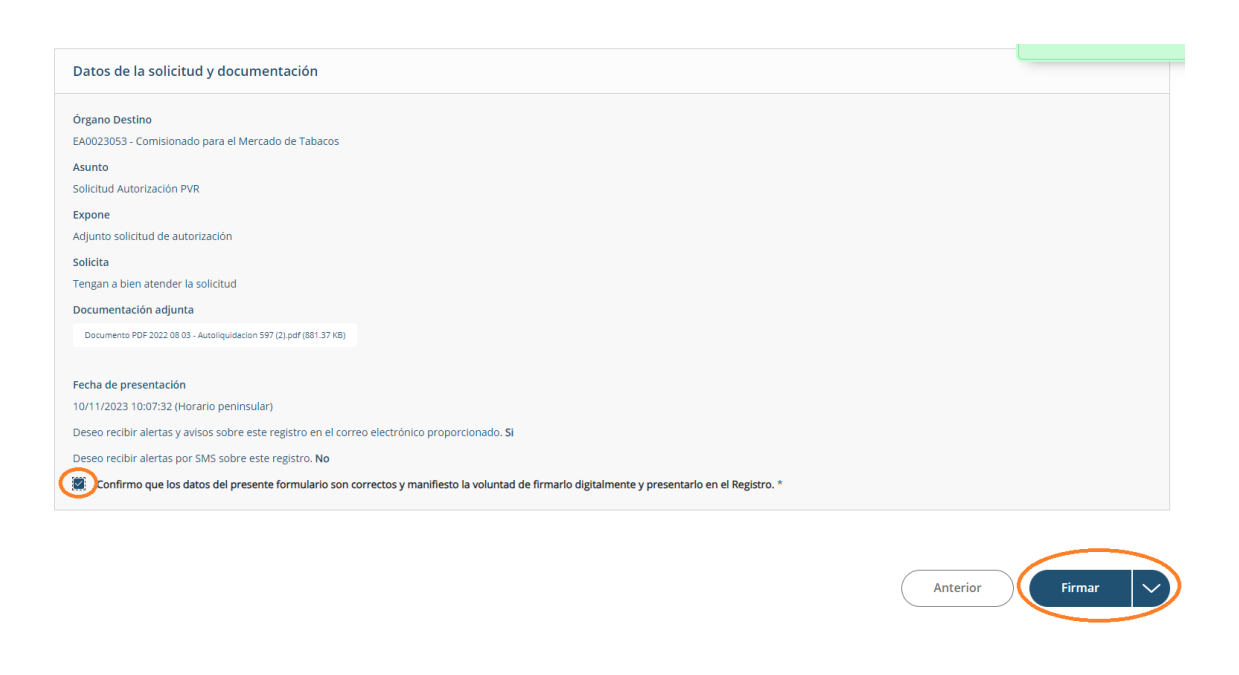

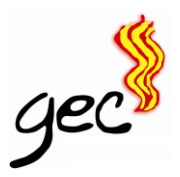

Pas 10. En principi hauries de rebre un mail com aquest — confirmant que han rebut la teva sol·licitud correctament

| PAM] Informa administracion.gob.es                                                                                                    | ۶ - |  |  |
|----------------------------------------------------------------------------------------------------|-----|--|--|
| Parte del contenido de este mensaje se ha bloqueado porque el remitente no está en la lista de remitentes seguros. Confío en el contenido de rec@redsara.es.<br>Mostrar contenido bloqueado                                                                                                    | l   |  |  |
| IR Informa REC <rec@redsara.es><br/>Para: ⊙ Gremi d'Estanquers de Catalunya</rec@redsara.es>                                                                                                    |     |  |  |
| Registro Electrónico                                                                                                    |     |  |  |
| Esumado/a SL/STA. GREME D'ESTANQUERS DE CATALONTA<br>Su solicitud de registro electrónico ha sido presentada, con número de registro REG                                                                                                    |     |  |  |
| Puede consultar el estado de su solicitud en Carpeta Ciudadana en<br>https://carpetaciudadana.gob.es/carpeta/tramites/registros/consultaRegistros.htm                                                                                                    |     |  |  |
| La Carpeta Ciudadana es un portal web que le permite, de una forma sencilla y sin tener que registrarse, conocer los asuntos qu<br>sean de su interés en relación con las Administraciones Públicas, por ejemplo el estado de sus expedientes, las notificaciones y<br>comunicaciones que reciba o las solicitudes presentadas a través del Registro electrónico. |     |  |  |
| Nota: Este correo es enviado por un sistema automático. No responda al mismo.                                                                                                    |     |  |  |
| $\leftarrow$ Responder $ ightarrow$ Reenviar                                                                                                    |     |  |  |

Pas 11. Si tornes a l'inici i cliques a "Mis Registros", hauries de veure que hi ha el què acabes d'enviar

| 📕 🍓 STATE 🚫 REG 🛛 Registrio Electrónico General                                                                                                    | Castellano • A GREMI D'ESTANQUERS DE CATALUNYA •                                                           |                                                                                                    |  |  |  |  |
|----------------------------------------------------------------------------------------------------|----------------------------------------------------------------------------------------------------|----------------------------------------------------------------------------------------------------|--|--|--|--|
| Te damos la bienvenida al nuevo portal del Registro Electrónico General (REG)<br>Puedes utilizar el Registro Electrónico General para presentar solicitudes y documentos dirigidos a cualquier órgano de la Administración General del Estado (AGE), sus Organismos públicos, sus Entidades dependientes o vinculadas, y para otras<br>Administraciones Públicas (comunidades Autónomas y Entidades Locales que estén adheridas al sistema de interconexión de registros).                                      |                                                                                                    |                                                                                                    |  |  |  |  |
| AVISO IMPORTANTE:     Aviso IMPORTANTE:    Arecurda que este Registro Electrónico se ofrece para que realicen envios solo ciudadanos y empresas.  An inigún caso deberán figurar como interesados las Administraciones Públicas. Estos registros podrán ser rechasados en el destino.  Azadministraciones Públicas deben intercambiar sus registros por la Pistaforma del Interconeción de Registros (SIR) <b>a través del registro de sus Oficinas de Registro y no este servicio electrónico de registro.</b> |                                                                                                    |                                                                                                    |  |  |  |  |
| Nuevo registro                                                                                                    | Mis registros                                                                                              | Envia tus sugerencias                                                                                                    |  |  |  |  |
| Ahora puedes hacer tus trámites como interesado o representante desde la<br>comodidad de tu móvil, tablet o escritorio.                                                                                                    | Con un buscador mucho más simple y con filtros que te permiten refinar los<br>resultados mucho más rápido. | ¿Tienes una propuesta o mejora? Siempre estamos en busca de nuevas mejoras,<br>por ello nos gustaría que compartas tu opinión con nosotros. |  |  |  |  |

Si t'encalles o tens qualsevol dubte, ja saps que estic la teva disposició, truca'm al 684052328 i ho fem junts/es